## Ako na edupage aplikáciu – dochádzka

- 1. Do tabletu alebo do smartphonu si nainštalujeme aplikáciu edupage z Google play pre android alebo App store pre Iphone.
- 2. Po nainštalovaní sa vytvorí nasledujúca ikona.

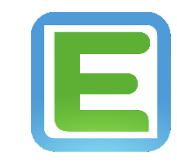

3. Keď sa aplikácia nainštaluje, klikneme na ikonu a zobrazí sa nasledujúca plocha, kde klikneme na pridať používateľa.

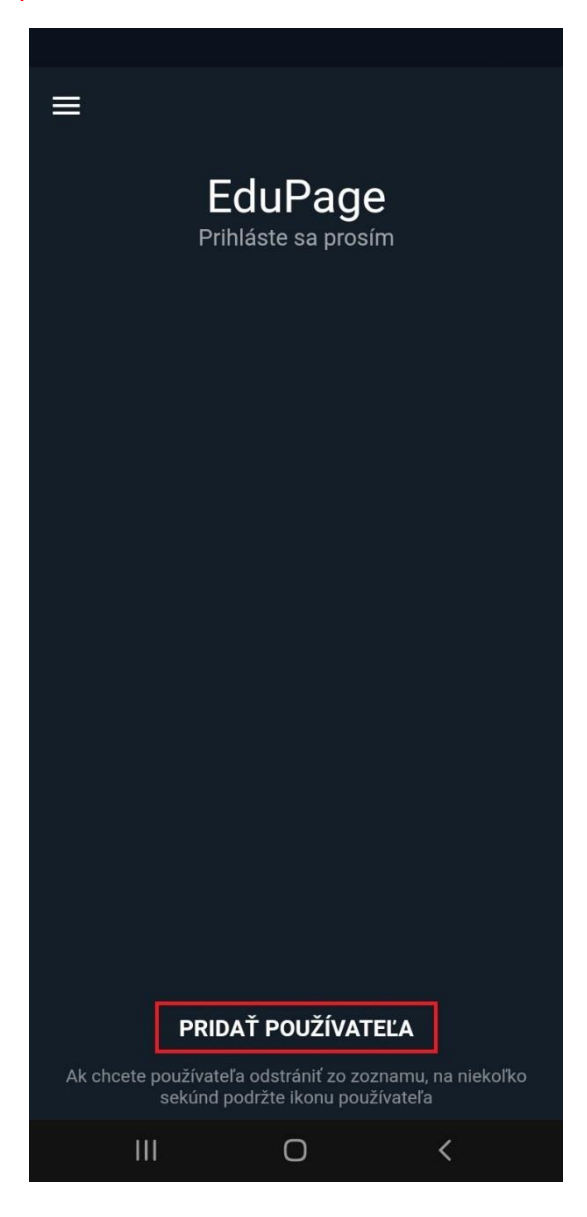

4. Zobrazí sa nasledujúca plocha, kde zadáme prihlasovacie údaje, ktoré sú automaticky generované systémom a zasielané na email. Po zadaní prihlasovacích údajov klikneme na prihlásiť sa.

| ← |                                                                                      |
|---|--------------------------------------------------------------------------------------|
|   |                                                                                      |
|   |                                                                                      |
|   | Prinaste sa prosim                                                                   |
|   |                                                                                      |
|   |                                                                                      |
|   |                                                                                      |
|   |                                                                                      |
|   | Email alebo prihlasovacie meno                                                       |
|   | Heslo                                                                                |
|   |                                                                                      |
|   | Prihlásiť sa                                                                         |
|   | Prihlásiť sa<br>Zabudli ste heslo?                                                   |
|   | Prihlásiť sa<br>Zabudli ste heslo?                                                   |
|   | Prihlásiť sa<br>Zabudli ste heslo?                                                   |
|   | Prihlásiť sa<br>Zabudli ste heslo?                                                   |
|   | Prihlásiť sa<br>Zabudli ste heslo?                                                   |
|   | Prihlásiť sa<br>Zabudli ste heslo?<br>Nemáte konto od Vašej školy?                   |
|   | Prihlásiť sa<br>Zabudli ste heslo?<br>Nemáte konto od Vašej školy?<br>Vytvoriť konto |
|   | Prihlásiť sa<br>Zabudli ste heslo?<br>Nemáte konto od Vašej školy?<br>Vytvoriť konto |

5. Po prihlásení sa zobrazí plocha, kde klikneme na sekciu dochádzka.

| ≡                                                                                                    |                                                                 |  |  |  |  |  |
|----------------------------------------------------------------------------------------------------|-----------------------------------------------------------------|--|--|--|--|--|
| <b>Koloman</b><br>zajtra: Boris                                                                       | prestávka<br>09:58                                              |  |  |  |  |  |
| Rozvrh dnes 13.10.                                                                                    |                                                                 |  |  |  |  |  |
| 1. 2. 3. 4.   8:00 8:55 9:55 10:55   8:45 9:40 10:40 11:40                                            | 5. 6. 7. 8.   11:50 12:45 14:00 14:45   12:35 13:30 14:40 15:25 |  |  |  |  |  |
| Správy<br>12. okt Novinka na web<br>rybičkovej triedu<br>12. okt Aktualizovaný f<br>rybičkovej triedu | ostránke: Ovocný deň v<br>e<br>otoalbum Ovocný deň v<br>e       |  |  |  |  |  |
| Rozvrh / ETK                                                                                          | Moje hodiny                                                     |  |  |  |  |  |
| <b>Známky</b><br>Pla 01.10.: 1, 1                                                                     | 🕖 DÚ / písomky                                                  |  |  |  |  |  |
| Učivo                                                                                                 | Výsledky                                                        |  |  |  |  |  |
| Dochádzka<br>Štv 30.09.: Hodiny 1                                                                     | 🔗 Platby                                                        |  |  |  |  |  |
| Suplovanie                                                                                            | 모믹 Jedálny lístok                                               |  |  |  |  |  |
| Fotky / Nástenka<br>Včera: Ovocný deň v                                                               | Prihlasovanie                                                   |  |  |  |  |  |
| Žiadosti /<br>Vyhlásenia                                                                              | Q Chat                                                          |  |  |  |  |  |
| 🗼 Súťaže                                                                                              |                                                                 |  |  |  |  |  |
| III C                                                                                                 | > <                                                             |  |  |  |  |  |

6. Po kliknutí sa zobrazí nasledujúca plocha, kde sa nám zobrazia dni, ktoré dieťa chýbalo. Kliknutím na pridať el. ospravedlnenku môžeme pridať elektronickú ospravedlnenku.

| ←<br>Dochádzka<br>2021/2022 <del>~</del> |         |      |  |       |      |   |   |  |
|------------------------------------------|---------|------|--|-------|------|---|---|--|
| Chýbanie Ospravedlnenky Príchody         |         |      |  |       |      |   |   |  |
|                                          |         |      |  | Chýba | i: 3 |   |   |  |
| ZOZNA                                    |         | BANÍ |  |       |      |   |   |  |
| Pia                                      | iber 20 |      |  |       |      |   |   |  |
| 17                                       | •       |      |  |       |      |   |   |  |
| Uto<br><b>07</b>                         | •       |      |  |       |      |   |   |  |
| Pia<br><b>03</b>                         | •       |      |  |       |      |   |   |  |
|                                          |         |      |  |       |      |   |   |  |
|                                          |         |      |  |       |      |   |   |  |
|                                          |         |      |  |       |      |   |   |  |
|                                          |         |      |  |       |      |   |   |  |
|                                          |         |      |  |       |      |   |   |  |
|                                          |         |      |  |       |      |   |   |  |
| Pridať el. ospravedlnenku                |         |      |  |       |      |   |   |  |
|                                          | Ш       |      |  | 0     |      | < | 5 |  |

7. Po kliknutí na pridať el. ospravedlnenku sa zobrazí plocha, kde zapíšeme dôvod neprítomnosti dieťaťa v škole a vyberieme dátum, za ktoré dni ospravedlnenku pridávame. Následne, keď všetko zadáme klikneme na uložiť. Po kliknutí na uložiť sa následne vrátime do základného menu aplikácie.

| ÷                   |            | Uložiť |
|---------------------|------------|--------|
| PRIDAŤ EL. OSPRAVED | LNENKU:    |        |
| zadajte dôvoo       | d chýbania |        |
| Dátum od            | 13.10.2021 |        |
| Dátum do            | 13.10.2021 |        |
| Hodina - od         | Celý deň   |        |
|                     |            |        |
|                     |            |        |
|                     |            |        |
|                     |            |        |
|                     |            |        |
|                     |            |        |
|                     |            |        |
|                     |            |        |
|                     |            |        |
|                     |            |        |
|                     |            |        |
| m                   | 0          | <      |